# AstateJobs

# **Annual Evaluation Guide**

https://jobs.astate.edu/hr

Arkansas State University Office of Human Resources 870-972-3454

## **Table of Contents**

| Annual Evaluations                             | 3    |
|------------------------------------------------|------|
| Classified Annual Evaluations                  | 4    |
| Non-classified Annual Evaluations              | 6    |
| Employee Approval of Evaluation                | 8    |
| Hiring Manger Submission                       | . 11 |
| Approval of Evaluations (Dean/Director, VP/VC) | . 13 |

### **Annual Evaluations**

Annual Performance Evaluations are available for all employees who have been with the university for more than 6 months through the AstateJobs system. Annual evaluations must be finalized by May 1. The evaluation process provides the opportunity for supervisors and employees to review specific information on performance, to determine what priorities for performance should be, and to set future goals for development. The system provides the specific duties of each position in the evaluation from the position description on record. This insures that an employee is evaluated based on the expectations of their position as presented when hired and after any changes in their duties over time.

Annual Evaluations are required for classified employees and are strongly encouraged for nonclassified employees. Some divisions/departments require Non-classified annual evaluations.

The evaluation process must begin with an initiator or hiring manager/dept. chair. The initiator level is available for use when there are multiple levels of supervision under the dean/director. Please contact Human Resources (972-3454) to designate an initiator.

Email notifications are sent to each user/approver when action is required. Annual evaluation approvals are as follows:

Initiator, Hiring Manager, Dean/Director, Employee, Hiring Manger, VP/VC, HR

#### **Classified Annual Evaluations**

- Once <u>logged in</u>, check "Your Current Group" to verify that you are logged in as the correct <u>user type</u> (Hiring Manager/Dept Chair, Initiator). Your user group may be changed by selecting "Change User Type" from the ADMIN menu.
- Select "Begin New Evaluation" from the EVALUATIONS menu on the navigation bar.
- Click "Start Action" under the desired evaluation type.

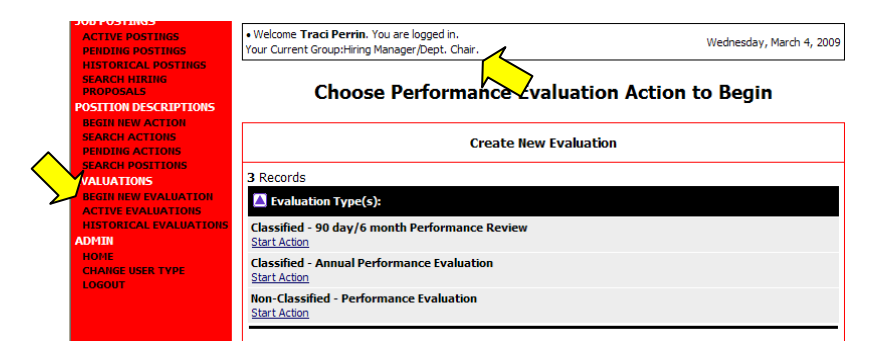

• Search by <u>one</u> of the available options. For a list of all positions in your area, search without providing any criteria. Otherwise, enter the employee's last name <u>or</u> Position Number.

| SEARCH HIRING<br>PROPOSALS<br>POSITION DESCRIPTIONS<br>BEGIN NEW ACTION |                         | Classified - Annual Performance | e Evalu                  | uation |
|-------------------------------------------------------------------------|-------------------------|---------------------------------|--------------------------|--------|
| PENDING ACTIONS                                                         | Search Posit            | ions to Begin Action On         |                          |        |
| SEARCH POSITIONS<br>EVALUATIONS                                         | Classification<br>Title | Any                             | Division                 |        |
| BEGIN NEW EVALUATION<br>ACTIVE EVALUATIONS<br>HISTORICAL EVALUATIONS    | Department              | Any                             | Working<br>Title         |        |
| ADMIN<br>HOME<br>CHANGE USER TYPE                                       | Position<br>Number      |                                 | Employee<br>ID<br>Number |        |
| LOGOUT                                                                  | Employee<br>First Name  |                                 | Employee<br>Last<br>Name |        |
|                                                                         | SEARCH                  | CLEAR RESULTS                   |                          |        |
|                                                                         | CANCE                   | EVALUATION                      |                          |        |

- The position(s) will display as a list. Select the position desired by clicking "Start Action".
- Complete the Evaluation Details page.

| ACTIVE POSTINGS<br>PENDING POSTINGS<br>HISTORICAL POSTINGS                                                                   | Evaluation<br>Details         | <u>Standard</u><br>Evaluation | <u>Supervisory</u><br><u>Performance</u><br><u>Review</u> | Overall Performance<br>Rating/ Comments | <u>Employee</u><br><u>Comments</u> | Notes/History |
|----------------------------------------------------------------------------------------------------|-------------------------------|-------------------------------|-----------------------------------------------------------|-----------------------------------------|------------------------------------|---------------|
| SEARCH HIRING<br>PROPOSALS<br>POSITION DESCRIPTIONS<br>BEGIN NEW ACTION<br>SEARCH ACTIONS<br>SEARCH POSITIONS<br>EVALUATIONS | CONTIN                        | UE TO NEXT P                  | AGE >>                                                    |                                         |                                    |               |
| BEGIN NEW EVALUATION<br>ACTIVE EVALUATIONS<br>HISTORICAL EVALUATIONS<br>ADMIN                                                | Employee Firs                 | t Name<br>t Name              | Traci<br>Perrin                                           |                                         |                                    |               |
| HOME<br>CHANGE USER TYPE<br>LOGOUT                                                                                           | Employee<br>Classification 7  | Title:                        | Perrin, Traci<br>Program Coo                              | ordinator                               |                                    |               |
|                                                                                                    | Class Code:<br>Working Title: |                               | R144<br>Applicant Trad                                    | king Coordinator                        |                                    |               |
|                                                                                                    |                               |                               |                                                           |                                         |                                    |               |

- Employee Confirm that the correct employee is listed. If not, select the employee name from the drop-down list or contact HR. This field directs the evaluation to the employee for review and approval.
- Evaluation Type Select the appropriate type from the drop-down list.
- Date of Evaluation Enter today's date.
- Division Indicate the division from the drop down list if not populated.
- Department Verify that the employee is assigned to the correct department.
- Other Users with Access Move your name and the name of the supervisor (if different) who will review the evaluation prior to submitting to the Dean/Director, to the "Selected" box.
- Hire Date Enter the employee's hire date.
- Supervisor List your name.
- Supervisor Phone List your campus phone number.
- o "Continue to Next Page"
- Complete the <u>Standard Evaluation</u> page.
  - Rank each area and or provide comments as needed or required.
  - Rank the Duties/Responsibilities by Importance.
  - "Continue to Next Page"
- Complete the <u>Supervisory Performance Review</u> page if the employee has supervisory responsibilities by ranking each topic.
  - o "Continue to Next Page"
- Complete the <u>Overall Performance Rating/Comments</u> page.
  - Rank topics and provide comments as needed or required.
  - Select "Preview Evaluation" at the bottom of the screen.

| HOME<br>CHANGE USER TYPE | Edit                                                    | Printer-Friendly Version |
|--------------------------|---------------------------------------------------------|--------------------------|
| LOGOUT                   | Evaluation Status                                       |                          |
|                          | Save Send Evaluation to Dean/Director Cancel Evaluation |                          |
|                          | CANCEL CONTINUE                                         |                          |
|                          |                                                         |                          |

- The Hiring Manager/Dept Chair should select "Printer Friendly Version" and print the document (Utilize this printed form when holding the evaluation meeting with the employee).
  - Close the print window.
- Select "Send Evaluation to Dean/Director", "Continue" and "Confirm"
- Logout of the system from the red navigation bar.
- Schedule and hold an evaluation conference with the employee.
- Instruct the employee to review, add comments as desired, and approve their evaluation online once received (An email notification will be sent to the hiring manager/dept chair when completed by the employee).

#### Non-classified Annual Evaluations

- Once <u>logged in</u>, check "Your Current Group" to verify that you are logged in as the correct <u>user type</u> (Hiring Manager/Dept Chair, Initiator). Your user group may be changed by selecting "Change User Type" from the ADMIN menu.
- Select "Begin New Evaluation" from the EVALUATIONS menu on the navigation bar.

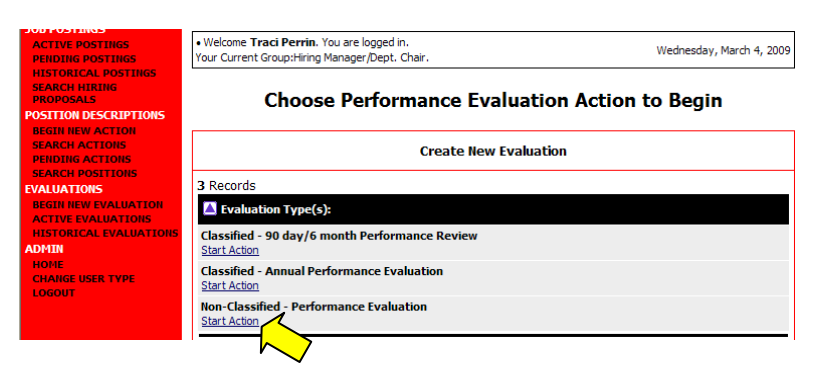

- Click "Start Action" under "Non-Classified Performance Evaluation".
- Search by <u>one</u> of the available options, or for a list of all positions in your area, search without providing any criteria. For one position at a time, enter the employee's last name, ID, <u>or</u> Position Number.
- The position(s) will display as a list. Select the position desired by clicking "<u>Start Action</u>" under the Classification Title.
- Complete the <u>Evaluation Details</u> page.

| SEARCH HIRING<br>PROPOSALS<br>POSITION DESCRIPTIONS<br>BEGIN NEW ACTION<br>SEARCH ACTIONS<br>DENDUIS ACTIONS | Create Non-Classified - Performance Evaluation - Applicant<br>Tracking Coordinator |                     |                    |                            |               |  |  |
|----------------------------------------------------------------------------------------------------|------------------------------------------------------------------------------------|---------------------|--------------------|----------------------------|---------------|--|--|
| PENDING ACTIONS<br>SEARCH POSITIONS<br>EVALUATIONS                                                           | Evaluation Details                                                                 | Evaluation          | <u>Comments</u>    | Employee Comments          | Notes/History |  |  |
| BEGIN NEW EVALUATION<br>ACTIVE EVALUATIONS<br>HISTORICAL EVALUATIONS<br>ADMIN<br>HOME                        | CONTINUE TO NEX                                                                    | KT PAGE >>          |                    |                            |               |  |  |
| CHANGE USER TYPE<br>LOGOUT                                                                                   | *Required information is deno                                                      | ted with an asteris | k.                 |                            |               |  |  |
|                                                                                                    | Employee First Name                                                                | Trac                | i                  |                            |               |  |  |
|                                                                                                    | Employee Last Name                                                                 | Perr                | in                 |                            |               |  |  |
|                                                                                                    | Employee                                                                           | Perr                | in, Traci          |                            |               |  |  |
|                                                                                                    | Classification Title:                                                              | Prog                | ram Coordinato     | r                          |               |  |  |
|                                                                                                    | Class Code:                                                                        | G19                 | 5C                 |                            |               |  |  |
|                                                                                                    | Working Title:                                                                     | Appl                | cant Tracking Coor | dinator                    |               |  |  |
|                                                                                                    | Position Number:                                                                   | 160                 | .3C                |                            |               |  |  |
|                                                                                                    | * Evaluation Type:                                                                 | Non                 | Classified Annual  | *                          |               |  |  |
|                                                                                                    | * Date of Evaluation:                                                              |                     | м                  | IM/DD/YYYY -or- MM-DD-YYYY |               |  |  |
|                                                                                                    | * Department:                                                                      | FA -                | Human Resources    |                            | ~             |  |  |

- Employee Confirm that the correct employee is listed. If not, select the employee name from the drop-down list or contact HR. This field directs the evaluation to the employee for review and approval.
- Evaluation Type Select the appropriate type from the drop-down list.
- Date of Evaluation Enter today's date.
- Department Verify that the employee is assigned to the correct department.
- Division Select the division from the drop down list.

- Other Users with Access Move your name and the name of the supervisor (if different) who will review prior to submitting to the Dean/Director, to the "Selected" box.
- o "Continue to Next Page"
- Complete the <u>Evaluation</u> page.
  - Rank each area and or provide comments as needed or required.
  - Rank the Duties/Responsibilities by Importance.
  - "Continue to Next Page"

|                        | Evaluation Details          | Evaluation           | Comments                            | Employee Comments  | Notes/History |
|------------------------|-----------------------------|----------------------|-------------------------------------|--------------------|---------------|
| CTIVE EVALUATIONS      | << RETURN TO                | PREVIOUS             | CONTIN                              | UE TO NEXT PAGE >> |               |
| MIN                    |                             |                      |                                     |                    |               |
| OME<br>HANGE USER TYPE |                             |                      |                                     | ,                  |               |
| OGOUT                  | Each text box has a ch      | aracter limit of 3   | ne tollowing per<br>900 characters. | formance areas     |               |
|                        |                             |                      |                                     |                    |               |
|                        | "Required information is de | noted with an asteri | sk.                                 |                    |               |
|                        |                             |                      |                                     |                    | ~             |
|                        | Management:                 |                      |                                     |                    |               |
|                        |                             |                      |                                     |                    | ~             |
|                        |                             |                      |                                     |                    | ~             |
|                        | Program Objectives/Ac       | complishments:       |                                     |                    | 1270          |
|                        |                             |                      |                                     |                    |               |
|                        | Individual Objectives:      |                      |                                     |                    |               |
|                        | Individual Objectives.      |                      |                                     |                    | ~             |
|                        |                             |                      |                                     |                    |               |
|                        | Summary:                    |                      |                                     |                    |               |
|                        |                             |                      |                                     |                    | ×             |
|                        | the second in factor to de  | nated with an acted  | alı.                                |                    |               |

- Complete the <u>Comments</u> page as needed or required.
  - Select "Preview Evaluation" at the bottom of the screen.

| SEARCH POSITIONS                                                              | Evaluation Details          | Evaluation         | Comments | Employee Comments       | Notes/History |
|-------------------------------------------------------------------------------|-----------------------------|--------------------|----------|-------------------------|---------------|
| BEGIN NEW EVALUATION<br>ACTIVE EVALUATIONS<br>HISTORICAL EVALUATIONS<br>ADMIN | << RETURN TO                | PREVIOUS           | ]        | CONTINUE TO NEX         | T PAGE >>     |
| HOME<br>CHANGE USER TYPE<br>LOGOUT                                            | *Required information is de | noted with an ast  | erisk.   |                         |               |
|                                                                               | Comments                    |                    |          |                         |               |
|                                                                               | Supervisor Comments:        |                    |          | ~                       |               |
|                                                                               | "Required information is de | moted with an astr | erisk.   | <u>~</u>                | 1             |
|                                                                               | << RETURN TO F              | PREVIOUS           |          | CONTINUE TO NEXT PAGE > | ·>            |
|                                                                               | CANCEL PRE                  | VIEW EVALUA        |          |                         |               |

- Select "Printer Friendly Version" and print document. (Utilize this printed form when conducting the evaluation meeting with the employee. Provide a copy of this form to the employee.)
  - Close the print document.

| HOME<br>CHANGE USER TYPE | Edit                                                    | Printer-Friendly Version |
|--------------------------|---------------------------------------------------------|--------------------------|
| LOGOUT                   | Evaluation Status                                       |                          |
|                          | Save Send Evaluation to Dean/Director Cancel Evaluation |                          |
|                          | CANCEL CONTINUE                                         |                          |
|                          |                                                         |                          |

- Select "Send Evaluation to Dean/Director", "Continue" and "Confirm".
- Logout of the system from the red navigation bar.
- Hold the evaluation meeting with the employee and provide a copy of the evaluation for the employee. A signed copy may be retained for the department.
- Instruct the employee to review, add comments as desired, and approve their evaluation online once received (An email notification will be sent to the hiring manager/dept chair when completed by the employee).

#### **Employee Approval of Evaluation**

• Login to AstateJobs at <a href="https://jobs.astate.edu/hr">https://jobs.astate.edu/hr</a> using your network username (username@astate.edu) and password.

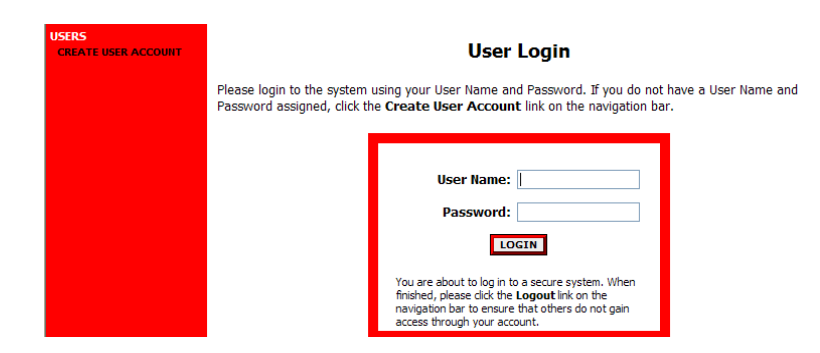

• Check your Current User Group as listed under your name at the top of the page. Your group should be Employee.

| EVALUATIONS<br>ACTIVE EVALUATIONS<br>HISTORICAL EVALUATIONS<br>ADMIN | Welcome Traci Perrin. You are logged in.<br>Your Current Group:Employee. |               | Monday, March 9, 2009 |
|----------------------------------------------------------------------|--------------------------------------------------------------------------|---------------|-----------------------|
| HOME<br>CHANGE USER TYPE<br>LOGOUT                                   | $\sim$                                                                   | Online System |                       |
|                                                                      | Supervisor/Manager's Guide<br><u>View / Download</u>                     |               |                       |
|                                                                      | No Active Postings                                                       |               |                       |
|                                                                      |                                                                          |               |                       |

- If not, select Change <u>User Type</u> from the menu on the red navigation bar.
  - o Select Employee.
  - Click "Change Group".
- Select "Active Evaluations" from the EVALUATIONS menu on the navigation bar.
  - Select "<u>View</u>" under the classification title of your position and review.

| EVALUATIONS<br>ACTIVE EVALUATIONS<br>HISTORICAL EVALUAT | • Welcome Traci F<br>Your Current Group                         | errin. You are log<br>D:Employee. | gged in.                 |                                                     |                                      | Monday,                | , March 9, 2009                   |
|---------------------------------------------------------|-----------------------------------------------------------------|-----------------------------------|--------------------------|-----------------------------------------------------|--------------------------------------|------------------------|-----------------------------------|
| HOME<br>CHANGE USER TYPE<br>LOGOUT                      | View Active Evaluations                                         |                                   |                          |                                                     |                                      |                        |                                   |
|                                                         | Active Evaluations                                              |                                   |                          |                                                     |                                      |                        |                                   |
|                                                         | 1 Record                                                        |                                   |                          |                                                     |                                      |                        |                                   |
|                                                         | 🔽 Title                                                         | Employee<br>First<br>Name         | Employee<br>Last<br>Name | Evaluation Type                                     | Evaluation<br>Working<br>Title       | Last<br>Action<br>Date | Status                            |
|                                                         | Program<br>Coordinator<br><u>View</u>    <u>View</u><br>Zummary | Traci                             | Perrin                   | Classified -<br>Annual<br>Performance<br>Evaluation | Applicant<br>Tracking<br>Coordinator | 03-09-2009             | Evaluation<br>Sent to<br>Employee |
|                                                         |                                                                 |                                   |                          |                                                     |                                      |                        |                                   |

• If you wish to add comments, select "Edit" above the Evaluation Status window.

| Edit<br>Evaluation ratus                                              |         | Printer-Friendly Version |
|-----------------------------------------------------------------------|---------|--------------------------|
| Save     Employee Send Evaluation to Hiring 7     CANCEL     CONTINUE | Manager |                          |
| Evaluation Details                                                    |         |                          |
| Employee First Name                                                   | Traci   |                          |
| Employee Last Name                                                    | Perrin  |                          |

• Indicate that comments will be attached by answering "Yes" at the bottom of the page, and select the Employee Comments tab.

| EVALUATIONS<br>ACTIVE EVALUATIONS<br>HISTORICAL EVALUATIONS<br>ADMIN<br>HOME<br>CHAINGE USER TYPE<br>LOGOUT | Evaluation<br>Details                | Standard<br>Evaluation | Supervisory<br>Performance Review | Overall Performance<br>Rating/ Comments | Employee<br>Comments |
|----------------------------------------------------------------------------------------------------|--------------------------------------|------------------------|-----------------------------------|-----------------------------------------|----------------------|
|                                                                                                    | *Required informat                   | ion is denoted with an | asterisk.                         |                                         |                      |
|                                                                                                    | Employee First                       | Name                   | Traci                             |                                         |                      |
|                                                                                                    | Employee Last                        | Name                   | Perrin                            |                                         |                      |
|                                                                                                    | Employee                             |                        | Perrin, Traci                     |                                         |                      |
|                                                                                                    | Classification Ti                    | tle:                   | Program Coordinator               |                                         |                      |
|                                                                                                    | Class Code:                          |                        | G195C                             |                                         |                      |
|                                                                                                    | Working Title:                       |                        | Applicant Tracking Coordinator    |                                         |                      |
|                                                                                                    | Position Numbe                       | r:                     | 16013C                            |                                         |                      |
|                                                                                                    | Evaluation Type                      | e:                     | Classified Annual                 |                                         |                      |
|                                                                                                    | Date of Evaluat                      | tion:                  | 02/10/2010                        |                                         |                      |
|                                                                                                    | Department:                          |                        | FA - Human Resource               | es                                      |                      |
|                                                                                                    | Division                             |                        | Finance and Administ              | tration                                 |                      |
|                                                                                                    | Other Users in I<br>Access to this E | Department Who Need    | Perrin, Traci                     |                                         |                      |
|                                                                                                    | Hire Date:                           |                        |                                   |                                         |                      |
|                                                                                                    | Supervisor:                          |                        |                                   |                                         |                      |
|                                                                                                    | Supervisor's Ph<br>(xxx-xxx-xxxx     | one Number:<br>)       |                                   |                                         |                      |
|                                                                                                    | Employee Com                         | nents Attached?        | Yes                               |                                         |                      |

• Select "<u>Attach</u>" next to the memo document option

| HISTORICAL EVALUATIONS<br>ADMIN<br>HOME<br>CHANGE USER TYPE<br>LOGOUT | View/Edit Classified - Annual Performance Evaluation -<br>Applicant Tracking Coordinator                                                                                                    |                                                          |                                                                                                    |            |                                                        |       |
|-----------------------------------------------------------------------|----------------------------------------------------------------------------------------------------|----------------------------------------------------------|----------------------------------------------------------------------------------------------------|------------|--------------------------------------------------------|-------|
|                                                                       | Evaluation         Standard         Supervisory         Overall Performance         Employed           Details         Evaluation         Performance Review         Rating/ Comments         Comments |                                                          |                                                                                                    |            |                                                        |       |
|                                                                       | Employees ma<br>Word or Adobe<br>page. Select th<br>PAGE.<br>1 Record                                                                                                    | y click the Attach<br>PDF format may<br>ne ATTACH button | link to submit comments regarding the evaluation. A file<br>v be attached or text may be typed directly into the text b<br>n and then CONFIRM to complete before selecting CONTI |            | file in Microsoft<br>ext box on the<br>INTINUE TO NEXT |       |
|                                                                       | Attach / Remo                                                                                                    | ove                                                      | Document Type                                                                                                    |            | Attached Document                                      |       |
|                                                                       | Attach                                                                                                    |                                                          | Memo                                                                                                    |            | Not Att                                                | ached |
|                                                                       | << RET                                                                                                    | URN TO PREVIOU                                           | 15                                                                                                    | CONTINUE T | O NEXT PAGE >                                          | >     |

- Upload your comments document from your computer files by selecting the "Browse" button or enter your comments directly into the "Paste a new document" text box.
- Click the corresponding "Attach" button.

| CHANGE USER TYPE<br>LOGOUT | Upload a new document:                                                                   |                        |
|----------------------------|------------------------------------------------------------------------------------------|------------------------|
|                            | Browse below to select a document to associate.                                          |                        |
|                            | File: Browse                                                                             |                        |
|                            | ATTACH                                                                                   |                        |
|                            | Paste a new document:                                                                    |                        |
|                            | Please either copy and paste document text or type from scratch into the be<br>document. | x below to associate a |
|                            | Text: You may type comments here or attach a document above.                             | ~                      |
|                            |                                                                                          |                        |
|                            |                                                                                          |                        |
|                            |                                                                                          |                        |
|                            |                                                                                          |                        |
|                            |                                                                                          |                        |
|                            | ATTACH                                                                                   |                        |
|                            | $\sim$                                                                                   |                        |

• Click "Confirm".

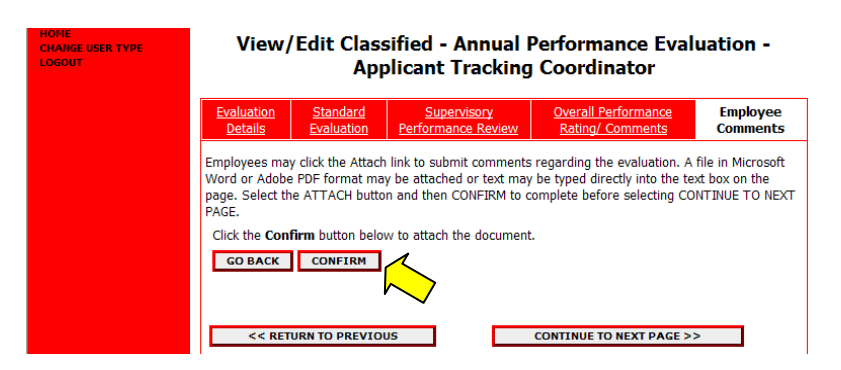

- Select "View" in the Attached Document column to view and print a copy of your comments for your records.
  - Close the print window.

| LOGOUT | <u>Evaluation</u><br><u>Details</u>                                                                                                    | <u>Standard</u><br>Evaluation | <u>Supervisory</u><br>Performance Review | <u>Ove</u><br><u>Rat</u> | rall Performance<br>ing/ Comments | Employee<br>Comments |  |
|--------|----------------------------------------------------------------------------------------------------|-------------------------------|------------------------------------------|--------------------------|-----------------------------------|----------------------|--|
|        | Employees may click the Attach link to submit comments regarding the evaluation. A file in Microsoft Word or Adobe PDF format may be attached or text may be typed directly into the text box on the page. Select the ATTACH button and then CONFIRM to complete before selecting CONTINUE TO NEXT PAGE.<br>1 Record |                               |                                          |                          |                                   |                      |  |
|        | Attach / Remo                                                                                                    | ve                            | Document Type                            | Document Type            |                                   | ocument              |  |
|        | Remove                                                                                                    |                               | Memo                                     |                          | Attached<br><u>View</u>           |                      |  |
|        | << RETURN TO PREVIOUS CONTINUE TO NEXT PAGE >>                                                                                                    |                               |                                          |                          |                                   |                      |  |
|        | CANCEL                                                                                                    | VIEW EV/                      | ALUATION SUMMARY >>                      |                          |                                   |                      |  |

- Select "View Evaluation Summary"
- Select "Printer Friendly Version" and print the document for your records.
   Close the print window.

| CHANGE USER TYPE<br>LOGOUT | Please review the details of the evaluation carefully before continuing.<br>To take the action you have specified, click the <b>Continue</b> button. To edit the evaluation, click the <b>Edit</b><br>link. To exit the evaluation without making any changes, click the <b>Cancel</b> button. |                          |  |  |  |  |  |
|----------------------------|----------------------------------------------------------------------------------------------------|--------------------------|--|--|--|--|--|
|                            | Edit                                                                                                    | Drinter-Friendly Version |  |  |  |  |  |
|                            | Evaluation Status                                                                                                    |                          |  |  |  |  |  |
|                            | Save <ul> <li>Employee Send Evaluation to Hiring Manager</li> </ul> CANCEL CONTINUE                                                                                                    | ~                        |  |  |  |  |  |
|                            | Evaluation Datails                                                                                                    |                          |  |  |  |  |  |
|                            | Employee First Name Traci                                                                                                    |                          |  |  |  |  |  |

- Select "Employee Send Evaluation to Hiring Manager", "Continue", and "Confirm".
- Logout of the site using the "Logout" link in the red ADMIN menu.

#### **Hiring Manger Submission**

- An email notification will alert that the evaluation has been completed by the employee and returned to you, the hiring manager.
- Select "Active Evaluations" from the EVALUATIONS menu on the navigation bar.
- Select "<u>View</u>" under the classification title of the desired position and review.

| PROPOSALS POSITION DESCRIPTIONS                                      | View Active Evaluations                                  |                           |                          |                                                         |                                      |                        |                                                          |  |  |
|----------------------------------------------------------------------|----------------------------------------------------------|---------------------------|--------------------------|---------------------------------------------------------|--------------------------------------|------------------------|----------------------------------------------------------|--|--|
| SEARCH ACTIONS<br>PENDING ACTIONS                                    | Active Evaluations                                       |                           |                          |                                                         |                                      |                        |                                                          |  |  |
| EVALUATIONS                                                          | 3 Records                                                |                           |                          |                                                         |                                      |                        |                                                          |  |  |
| BEGIN NEW EVALUATION<br>ACTIVE EVALUATIONS<br>HISTORICAL EVALUATIONS | 👿 Title                                                  | Employee<br>First<br>Name | Employee<br>Last<br>Name | Evaluation<br>Type                                      | Evaluation<br>Working<br>Title       | Last<br>Action<br>Date | 🗑 Status                                                 |  |  |
| ADMIN<br>HOME<br>CHANGE USER TYPE<br>LOGOUT                          | Program<br>Coordinator<br>View    <u>View</u><br>Summary | Traci                     | Perrin                   | Classified -<br>Annual<br>Performance<br>Evaluation     | Applicant<br>Tracking<br>Coordinator | 03-09-2009             | Evaluation<br>Sent To Hiring<br>Manager From<br>Employee |  |  |
|                                                                      | Project<br>Program<br>Special t<br>View                  | Lori                      | Roach                    | Non-Classified -<br>Performance<br>Evaluation           | Director of<br>Human<br>Resources    | 02-27-2009             | Evaluation<br>Sent to Human<br>Resources                 |  |  |
|                                                                      | Administrative<br>Assistant I<br>View    View<br>Summary | Margaret                  | Collier                  | Classified - 90<br>day/6 month<br>Performance<br>Review | Office Manager                       | 10-14-2008             | Evaluation<br>Sent to<br>Dean/Director                   |  |  |

- Select "Printer Friendly Version" and print the document for the department file.
  - Close the print window.

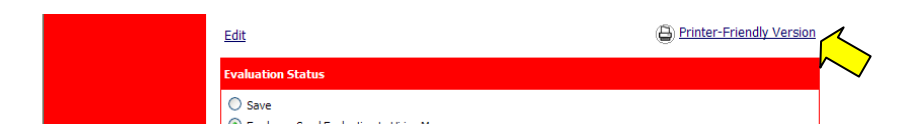

• Review the details section of the evaluation summary to determine if comments have been attached by the employee.

| FROM POSITION                                    | Evaluation Details                                               |                                |
|--------------------------------------------------|------------------------------------------------------------------|--------------------------------|
| CLASSIFICATIONS<br>SEARCH CLASSIFICATION         | Employee First Name                                              | Traci                          |
| FROM CLASSIFICATION<br>APPLICANTS                | Employee Last Name                                               | Perrin                         |
| SEARCH APPLICANTS<br>CONF NUMBER SEARCH          | Employee ID number:                                              | ·····                          |
| SPECIAL HANDLING LIST<br>SEARCH RESTRICTED LIST  | Employee                                                         | Perrin, Traci                  |
| USERS<br>CREATE USER ACCOUNT                     | Classification Title:                                            | Program Coordinator            |
| APPROVE USER ACCOUNT<br>SEARCH USERS             | Class Code:                                                      | G195C                          |
| <b>POSITION DESCRIPTIONS</b><br>BEGIN NEW ACTION | Working Title:                                                   | Applicant Tracking Coordinator |
| SEARCH ACTIONS<br>PENDING ACTIONS                | Position Number:                                                 | 16013C                         |
|                                                  | Evaluation Type:                                                 | Classified Annual              |
| SEARCH EVALUATIONS                               | Date of Evaluation:                                              | 02/10/2010                     |
| HOME<br>CHANGE DEFAULT VIEW                      | Department:                                                      | FA - Human Resources           |
| CHANGE USER TYPE<br>LOGOUT                       | Division                                                         | Finance and Administration     |
|                                                  | Other Users in Department Who Need<br>Access to this Evaluation: | Perrin, Traci                  |
|                                                  | Hire Date:                                                       |                                |
|                                                  | Supervisor:                                                      |                                |
|                                                  | Supervisor's Phone Number:<br>(xxx-xxx-xxxx)                     |                                |
|                                                  | Employee Comments Attached?                                      | Yes                            |

• If comments have been attached by the employee, review by selecting "<u>Edit</u>" above the Evaluation Status window.

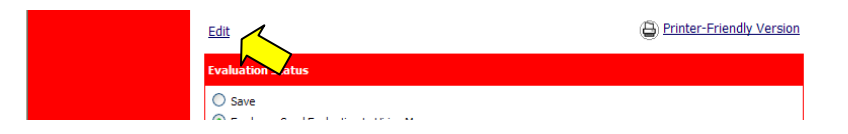

• Select the Employee Comments tab.

| PROPOSALS<br>POSITION DESCRIPTIONS<br>BEGIN NEW ACTION<br>SEARCH ACTIONS                                                   | <u>Evaluation</u><br><u>Details</u>                                                                                                    | <u>Standard</u><br>Evaluation | <u>Supervisory</u><br><u>Performance</u><br><u>Review</u> | Overall Perform<br>Rating/ Comm | ance Employee<br>ents Comments |  |  |
|----------------------------------------------------------------------------------------------------|----------------------------------------------------------------------------------------------------|-------------------------------|-----------------------------------------------------------|---------------------------------|--------------------------------|--|--|
| PENDING ACTIONS<br>SEARCH POSITIONS<br>EVALUATIONS<br>BEGIN NEW EVALUATION<br>ACTIVE EVALUATIONS<br>HISTORICAL EVALUATIONS | Employees may click the Attach link to submit comments regarding the evaluation. A file in Microsoft<br>Word or Adobe PDF format may be attached or text may be typed directly into the text box on the<br>page. Select the ATTACH button and then CONFIRM to complete before selecting CONTINUE TO NEXT<br>PAGE.<br>1 Record |                               |                                                           |                                 |                                |  |  |
| ADMIN<br>HOME                                                                                                    | Attach / Remove                                                                                                    |                               | Docume                                                    | nt Type                         | Attached Document              |  |  |
| CHANGE USER TYPE<br>LOGOUT                                                                                                 |                                                                                                    |                               | Me                                                        | mo                              | Attached<br><u>View</u>        |  |  |
|                                                                                                    | <pre>&lt;&lt; RETURN TO PREVIOUS CONTINUE TO NEXT PAGE &gt;&gt;</pre>                                                                                                    |                               |                                                           |                                 |                                |  |  |
|                                                                                                    | CANCEL                                                                                                    | VIEW                          | EVALUATION SUMM                                           | ARY >>                          | 5                              |  |  |

- Select "<u>View</u>" next to the attached memo to review.
- Print the Employee Comments for the department file.
- Close the memo print window.
- Select "View Evaluation Summary" at the bottom of the page.

| PENDING ACTIONS<br>SEARCH POSITIONS                                                 | Please review the details of the evaluation carefully before continuing.                                                                                                    |                                                                                                    |  |  |  |  |
|-------------------------------------------------------------------------------------|----------------------------------------------------------------------------------------------------|----------------------------------------------------------------------------------------------------|--|--|--|--|
| EVALUATIONS<br>BEGIN NEW EVALUATION<br>ACTIVE EVALUATIONS<br>HISTORICAL EVALUATIONS | To take the action you have specified, click the <b>Continue</b> button. To edit the evaluation, click the <b>Edit</b> link. To exit the evaluation without making any changes, click the <b>Cancel</b> button. |                                                                                                    |  |  |  |  |
| ADMIN<br>HOME<br>CHANGE USER TYPE<br>LOGOUT                                         | Edit                                                                                                    | Distance in the image of the image of the im |  |  |  |  |
|                                                                                     | Evaluation Status                                                                                                    |                                                                                                    |  |  |  |  |
|                                                                                     | Save Send Evaluation to C Cancel Evaluation                                                                                                    |                                                                                                    |  |  |  |  |
|                                                                                     | CANCEL CONTINUE                                                                                                    |                                                                                                    |  |  |  |  |
|                                                                                     | Evaluation Details                                                                                                    |                                                                                                    |  |  |  |  |

- Select "Send Evaluation to (VP/VC or HR as provided)", "Continue", and "Confirm".
- Logout of the system from the red navigation bar.

#### **Approval of Evaluations** (Dean/Director, VP/VC)

- Once <u>logged in</u>, check "Your Current Group" to verify that you are logged in as the correct <u>user type</u> (Dean/Director, VP/VC, etc...) to approve the action. Your user group may be changed by selecting "Change User Type" from the ADMIN menu.
- Select "Active Evaluations" from the EVALUATIONS menu.
- Select "<u>View</u>" under the classification title of the desired position.
- Review the details section of the evaluation summary to determine if comments have been attached by the employee.

| FROM SCRATCH<br>FROM POSITION                                                  | Evaluation Details                                               |                                |  |  |  |
|--------------------------------------------------------------------------------|------------------------------------------------------------------|--------------------------------|--|--|--|
| CLASSIFICATIONS<br>SEARCH CLASSIFICATION<br>CREATE CLASSIFICATIONS             | Employee First Name                                              | Traci                          |  |  |  |
| FROM CLASSIFICATION                                                            | Employee Last Name                                               | Perrin                         |  |  |  |
| SEARCH APPLICANTS                                                              | Employee ID number:                                              |                                |  |  |  |
| SPECIAL HANDLING LIST                                                          | Employee                                                         | Perrin, Traci                  |  |  |  |
| USERS<br>CREATE USER ACCOUNT                                                   | Classification Title:                                            | Program Coordinator            |  |  |  |
| APPROVE USER ACCOUNT<br>SEARCH USERS                                           | Class Code:                                                      | G195C                          |  |  |  |
| POSITION DESCRIPTIONS<br>BEGIN NEW ACTION<br>SEARCH ACTIONS<br>PENDING ACTIONS | Working Title:                                                   | Applicant Tracking Coordinator |  |  |  |
|                                                                                | Position Number:                                                 | 16013C                         |  |  |  |
| EVALUATIONS                                                                    | Evaluation Type:                                                 | Classified Annual              |  |  |  |
| BEGIN NEW EVALUATION<br>SEARCH EVALUATIONS                                     | Date of Evaluation:                                              | 02/10/2010                     |  |  |  |
| ADMIN<br>HOME                                                                  | Department:                                                      | FA - Human Resources           |  |  |  |
| CHANGE DEFAULT VIEW<br>CHANGE USER TYPE                                        | Division                                                         | Finance and Administration     |  |  |  |
| LOGOUT                                                                         | Other Users in Department Who Need<br>Access to this Evaluation: | Perrin, Traci                  |  |  |  |
|                                                                                | Hire Date:                                                       |                                |  |  |  |
|                                                                                | Supervisor:                                                      |                                |  |  |  |
|                                                                                | Supervisor's Phone Number:<br>(xxx-xxx-xxxx)                     |                                |  |  |  |
|                                                                                | Employee Comments Attached?                                      | Yes                            |  |  |  |

• To review comments select "Edit" above the Evaluation Status window.

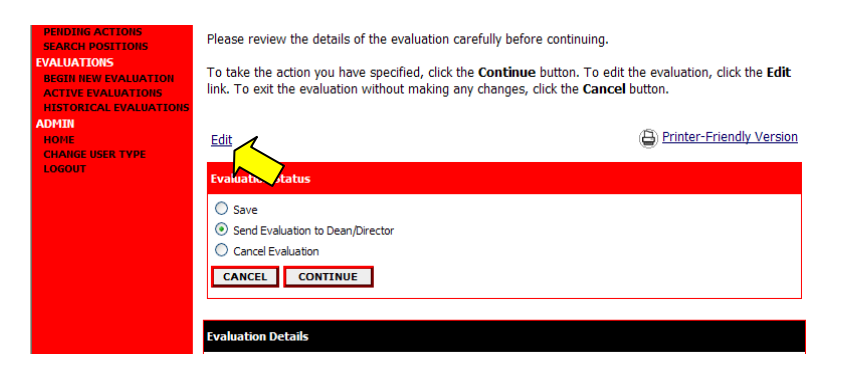

- Select the Employee Comments tab.
  - Select "<u>View</u>" next to the attached memo.
  - Print if desired and close the memo print window.

| JOB POSTINGS<br>ACTIVE POSTINGS<br>PENDING POSTINGS<br>HISTORICAL POSTINGS<br>SEARCH HIRING                                         | View/Edit Classified - Annual Performance Evaluation -<br>Applicant Tracking Coordinator                                                                                                    |                               |                                                           |                                         |                                          |               |  |  |  |
|----------------------------------------------------------------------------------------------------|----------------------------------------------------------------------------------------------------|-------------------------------|-----------------------------------------------------------|-----------------------------------------|------------------------------------------|---------------|--|--|--|
| PROPOSALS<br>POSITION DESCRIPTIONS<br>BEGIN NEW ACTION<br>SEARCH ACTIONS                                                            | <u>Evaluation</u><br><u>Details</u>                                                                                                    | <u>Standard</u><br>Evaluation | <u>Supervisory</u><br><u>Performance</u><br><u>Review</u> | Overall Performance<br>Rating/ Comments | Employee<br>Comments                     | totes/History |  |  |  |
| PENDING ACTIONS<br>SEARCH POSITIONS<br>EVALUATIONS<br>BEGIN NEW EVALUATION<br>ACTIVE EVALUATIONS<br>HISTORICAL EVALUATIONS<br>ADMIN | Employees may click the Attach link to submit comments regarding the evaluation. A file in Microsoft<br>Word or Adobe PDF format may be attached or text may be typed directly into the text box on the<br>page. Select the ATTACH button and then CONFIRM to complete before selecting CONTINUE TO NEXT<br>PAGE.<br>1 Record |                               |                                                           |                                         |                                          |               |  |  |  |
| HOME<br>CHANGE USER TYPE<br>LOGOUT                                                                                                  | Attach / Ren                                                                                                    | 10VE                          | Docum                                                     | ent Type<br>emo                         | Attached Doct<br>Attached<br><u>View</u> | ment          |  |  |  |
|                                                                                                    | << RE                                                                                                    | TURN TO PREV                  | IOUS                                                      | CONTINUE TO I                           | NEXT PAGE >>                             |               |  |  |  |
|                                                                                                    | CANCEL                                                                                                    | VIEW                          | EVALUATION SUMM                                           | ARY >>                                  | >                                        |               |  |  |  |

• Select "View Evaluation Summary".

| PERDING ACTIONS<br>SEARCH POSITIONS<br>VALUATIONS<br>BEGIN NEW EVALUATIONS<br>ACTIVE FVALUATIONS<br>HISTORICAL EVALUATIONS<br>ADMIN<br>HOME<br>CHARGE USER TYPE<br>LOGOUT | Please review the details of the evaluation<br>To take the action you have specified, click<br>link. To exit the evaluation without making | carefully before continuing.<br>the <b>Continue</b> button. To edit the evaluation, click the <b>Edit</b><br>any changes, click the <b>Cancel</b> button. |
|----------------------------------------------------------------------------------------------------|----------------------------------------------------------------------------------------------------|----------------------------------------------------------------------------------------------------|
|                                                                                                    | Edit<br>Evaluation Status                                                                                                    | Printer-Friendly Version                                                                                                    |
|                                                                                                    | Save Send Evaluation to Cancel Evaluation CANCEL CONTINUE Evaluation Evaluation CANCEL CONTINUE                                            |                                                                                                    |

- Select "Send Evaluation to (Employee, VP/VC or HR as provided)", "Continue", and "Confirm".
- Once HR makes the final approval the Hiring Manager/Dept Chair will receive an email notification indicating the evaluation has been completed.